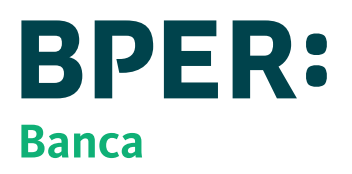

# COME ATTIVARE SMART WEB, L'INTERNET BANKING DI BPER Banca

# **COSA TI OCCORRE?**

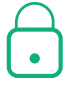

Credenziali Qui UBI, Qui UBI Affari o Qui UBI I Want Tubì che utilizzavi per accedere al tuo Internet Banking UBI Banca (Codice Cliente Qui UBI e password)

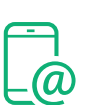

Cellulare certificato che già utilizzavi per l'operatività con il tuo Internet Banking UBI Banca

# Dal 22 febbraio COME FARE IL PRIMO ACCESSO

## PER ACCEDERE ALL'INTERNET BANKING SMART WEB DOVRAI CREARE LE NUOVE CREDENZIALI DI ACCESSO (USERNAME E PASSWORD)

- > Vai su **bper.it**
- > Clicca in alto a destra su "Accesso Clienti" o "Accedi" o sull'icona con il lucchetto
- Clicca sul box intitolato "Ex Clienti UBI Banca Attivazione Internet Banking"
- Effettua l'accesso con le credenziali (Codice Cliente Qui UBI e password) che utilizzavi per accedere all'Internet Banking UBI Banca e con il codice OTP SMS inviato sul numero di cellulare certificato
- Segui i passaggi per la creazione delle nuove credenziali
- > Durante il processo ti sarà chiesto di **certificare** il tuo cellulare e validare il tuo indirizzo email
- > Potrai impostare la nuova password e scegliere un alias da utilizzare in alternativa al tuo codice utente
- > Al termine del processo riceverai una email di conferma

## **AUTENTICAZIONE FORTE**

Per gli accessi a Smart Web, successivi al primo, è richiesta un'autenticazione forte\* che puoi fare in due modi: via App e con PIN "usa e getta" inviato via SMS sul numero di telefono certificato

## Autenticazione mediante App Smart Mobile Banking su smartphone registrato

Se per l'accesso all'internet banking utilizzi l'App di UBI Banca dovrai utilizzare ora l'App di BPER Banca

- > Scarica l'App Smart Mobile Banking
- > Segui le istruzioni per registrare il tuo smartphone
- Imposta un codice di autenticazione personale a cinque cifre (Smart PIN) associandolo, in via opzionale e se consentito dal suo Smartphone, a un Fattore Biometrico (ad esempio, l'impronta digitale o il riconoscimento facciale)

Ad ogni accesso da web all'Internet Banking di BPER Banca sarà inviata una notifica push\*\* allo smartphone registrato per autorizzare l'accesso

## Autenticazione con PIN "usa e getta" inviato via SMS sul numero di telefono certificato

Se per l'accesso all'internet Banking di UBI Banca utilizzi un Codice Dispositivo su supporto fisico (Tessera Qui UBI), ad ogni accesso sarà inviato PIN "usa e getta" tramite SMS al numero di telefono certificato per autorizzare l'accesso. Per una maggiore sicurezza ti consigliamo comunque di abbandonare la soluzione

\*Per ulteriori dettagli sul funzionamento dell'autenticazione forte in BPER Banca si veda la pagina dedicata sul sito bper.it.

\*\*In caso di assenza della connessione dati, avrai a disposizione un sistema alternativo che consentirà comunque la generazione di codici dinamici tramite App, per effettuare l'accesso al servizio multicanalità e la generazione di QRCode, per la conferma delle operazioni.